# 紅利、點數、贈品

### 一、啓用紅利點數

使用紅利點數主要是依照會員消費額度多寡來決定送出贈品或現金。啓用回饋會員紅利點 一、消費者要有會員身份二、要先結帳消費才能獲得點數,下次消費才能兌換點數三、(紅利 於(點數/消費)值。啓用紅利點數前,請您先了解如何計算紅利和點數。如下圖您要先決定兩個

點數/消費\$1:消費1元得多少點數。輸入1=1點/元。

\$1紅利/點數: 客戶持有多少點數,才能得得1元紅利。

舉例:

| 參數                | 客戶消費 \$ 300元      |
|-------------------|-------------------|
| 點數/消費=1,紅利/點數=150 | 得到點數 300點,紅利 \$2元 |
| 點數/消費=2,紅利/點數=150 | 得到點數 600點,紅利 \$4元 |

點數/消費=1,紅利/點數=150是正常參數設定,最多人使用。如果其他組參數請你要精算好所 是多少。

| 報表管理信箱   | shwupen.deng@msa.hinet.net |
|----------|----------------------------|
| 商店代號     | redhot                     |
| 分店代號     | 1                          |
| 收銀機號     | 2                          |
| 收銀員號     | 3                          |
| 點數/消費\$1 | 2                          |
| \$1紅利/點數 | 300                        |
| 啓用紅利     | ☑ 打勾 兌換期限(天數) 0            |

POS系統會檢查(紅利/點數)值要大於(點數/消費)值,條件不符合時是無法啓用紅利點數,原

數)值要等於(點數/消費)值,就是消費者買一元送一元紅利(現金),好比你開店不收錢,讓客戶回家。激極型的老闆們要精算好這兩參數值,不要不借成本來發放紅利。保守型的老闆們,戶品,但不發放紅利就會很安全。因爲贈品的部份還會作一道安全的管制。

輸入兩參數後,打勾 "啓用紅利"。

| 點數/消費\$1 | 1    |
|----------|------|
| \$1紅利/點數 | 150  |
| 啓用紅利     | ▶ 打勾 |

## 二、會員消費

要有會員身份的消費者POS才能計算出的點數和紅利,所以結帳時要輸入會員編號,這樣引 消費金額記給這位會員。

| 會員編號(F9)  | 折 <b>讓(ctrl+d)</b> |
|-----------|--------------------|
| m001      |                    |
| 收入現金(F12) | 統一編號(ctrl+t)       |
|           |                    |

輸入會員編號按下ENTER後,系統會顥示出這位會員所以的資訊(如下圖)。

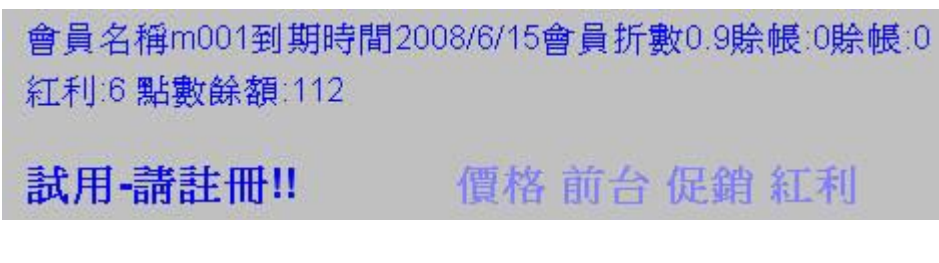

會貝如果累計以往消費,有紅利可以折抵這次消費時,金額會出現在折讓欄位。

| 會員編號(F9)  | 折讓(ctrl+d)   |
|-----------|--------------|
|           | 6            |
| 收入現金(F12) | 統一編號(ctrl+t) |
|           |              |

詣問會員是要折抵或取得贈品,如果要折抵在折讓欄位按下ENTER。

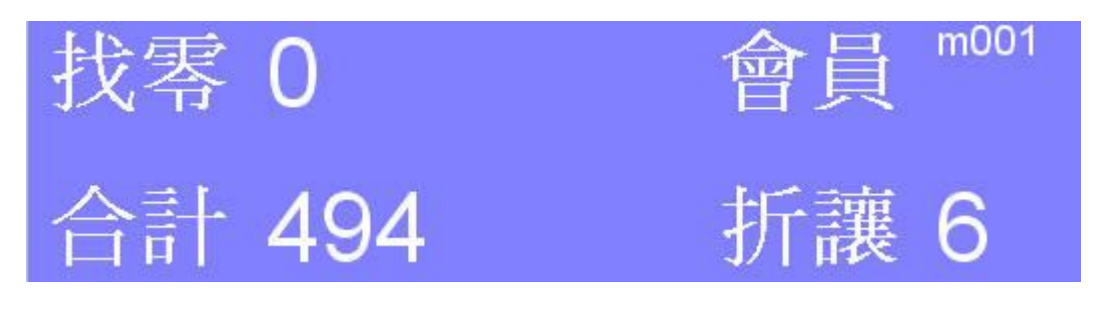

按結帳。

結帳 F5

## 三、會員紅利月報表

執行 "報表" 功能, 選會員紅利月報表, 按預覽。

| 銷售數量排行報表   |
|------------|
| 銷售金額排行報表   |
| 會員紅利月報表    |
| 曾員到期月報表    |
| 曾員曾費月報表    |
| 曾頁消費分析報表   |
| 各户消費分析報表   |
| 備朝庄品報表(元整) |
| 滞朝庄品報表(近期) |

有紅利記錄時就會出現報表結果。

### www.redhot.com.tw 命員紅利日報書

| 冒 只 和<br>會員編號 | 一个月祝衣    | 總點數         | 使用點數   | 利餘點數 | 兑换點数 | 紅利     |
|---------------|----------|-------------|--------|------|------|--------|
| m661          | 494      | 494         | 900    | -406 | 150  | -2. 71 |
| m001          | 4106     | 8212        | 7200   | 1012 | 300  | 3.37   |
| m002          | 1140     | 2280        | 0      | 2280 | 300  | 7.6    |
| 頁次 1          | 本頁筆數 : 3 | 本頁合計 : 8.26 | 總計 :8. | 26   |      |        |
| 主管            |          | 製表          |        |      |      | 日期     |

## 四、贈品

如果會員拿消費所得到的點數來兌換贈品時,首先我們要執行"贈品"來建立贈品抵扣點數資品的點數為零。

| 🐊 門市POS     | 皆聞 答 |      |      |    | <u>8_ 0 ×</u> |
|-------------|------|------|------|----|---------------|
| ₩₩  條碼      |      | 編號   | 贈品   |    | 點數            |
| 設定          |      | a001 | a001 |    | 100           |
| 🍈 備份        |      | a002 | a002 |    | 200           |
| 前 報表        | *    |      |      |    |               |
| 🔨 匯入        |      |      |      |    |               |
| 🚹 圖表        |      |      |      |    |               |
| 邊 網站        |      |      |      |    |               |
| 🧴 標籤        |      |      |      |    |               |
| 🚫 盤存        |      |      |      |    |               |
| 🔍 盤點        |      |      |      |    |               |
| <u>武</u> 儲值 |      |      |      | 1  | rr            |
| ▲1 還原       |      |      | 存檔   | 刪除 | 結束            |
| 过 還款        |      |      |      |    |               |
| 🙇 贈品        |      |      |      |    | /             |

移動滑鼠到編號欄位上輸入編號,按 TAB 或 -> 移動到下一個欄位,最後輸入點數按ENTI 子的動作,輸入所有贈品資料後,按存檔。

要刪除不用贈品資料時,移動滑鼠下圖打勾處按滑鼠左鍵,就會選中這列資料。可以按SH 選。選好後,按刪除。

|   | 編號   | 贈品   |    |        | 點婁 |
|---|------|------|----|--------|----|
| V | a001 | a001 |    |        | 10 |
| V | a002 | a002 |    |        | 20 |
| * |      | -    |    |        |    |
|   |      |      |    |        |    |
|   |      |      |    |        |    |
|   |      |      |    |        |    |
|   |      |      |    |        |    |
|   |      |      |    |        |    |
|   |      |      |    |        |    |
|   |      |      |    |        |    |
|   |      |      |    |        |    |
|   |      |      |    |        |    |
|   |      |      | 万塔 | miliko |    |
|   |      |      | 存檔 | 刪除     | 結束 |

# 五、兌換期限

兌換期限是以天為計算單位,如果兌換期限為零是代表客戶得到的點數永久有效。

#### 兌換期限(天數) 0

如果兌換期限為365天是代表客戶得到的點數,以消費日加365天。結束日期這一天之前才正或紅利。例如:客戶在2007/07/01來店購物得到點數餘額,下次來店購物要在2008/07/01前才可購物所得到點數餘額兌換成贈品。

## 兌換期限(天數) 365

## 六、送贈品

不管會員是否購物結帳,都可以按零售視窗贈品按鈕。

#### 贈品 掛單/取單

系統會彈出贈品視窗,輸入會員編號,按ENTER。如果在此之前系統有啓用紅利點數,而 消費記錄時。POS系統就會計算出點數餘額。

點左側贈品將贈品送到右側清單中。POS系統會加總用掉的點數,結果就會出現在抵用點數 成選贈品後,按下確定。如果還有下位會員要拿贈品,我們Y重覆上述的動作一直到沒有人拿 取消,來結束贈送。

| 🔒 贈品                 |                    |    |                     | ð    | - 🗆 🗙 |
|----------------------|--------------------|----|---------------------|------|-------|
| 會員編號<br>點數餘額<br>抵用點數 | m001<br>475<br>300 |    | <br>                | E 取消 |       |
| 200                  | a002               | a0 | 100                 | a001 | a0    |
| 100                  | a001               | a0 | 200<br>>><br><<br>< | a002 | aO    |
|                      |                    |    |                     |      | 11.   |